## 網路印表機之設定連線操作說明

1. 方便教師使用自己電腦亦能在校內進行列印之工作。

2. 請先安裝欲列印之印表機驅動程式。

程式下載區…於網址列輸入 <u>\\192.168.1.8</u> 請選擇" download" --- "印表機驅動程式",下載您需要之驅動程式於電腦中。

3. 開始---設定---印表機和傳真---新增印表機

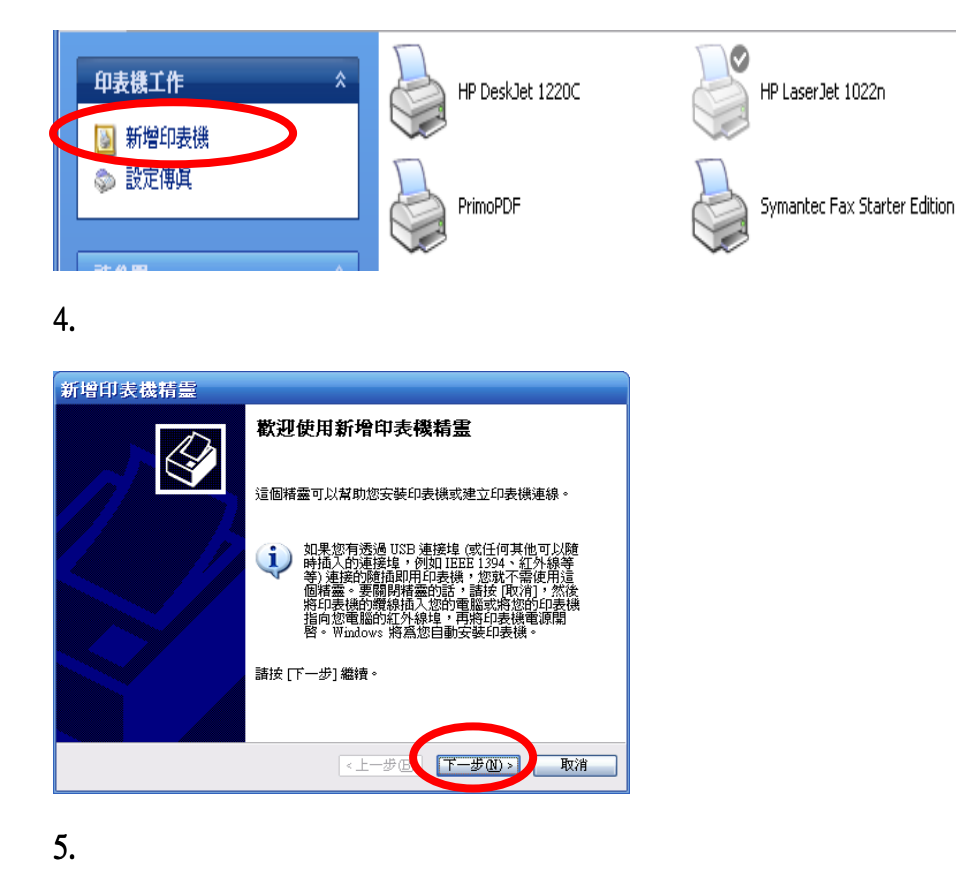

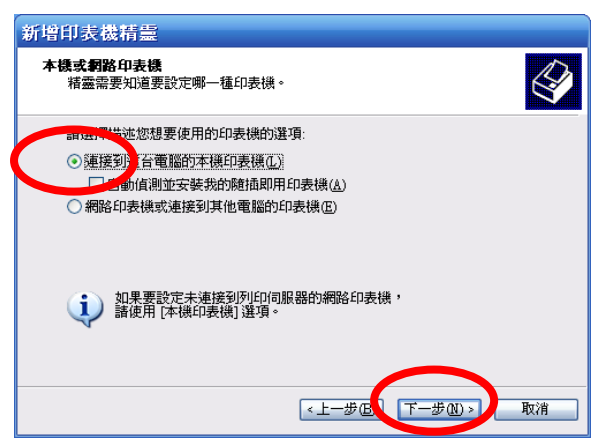

6.

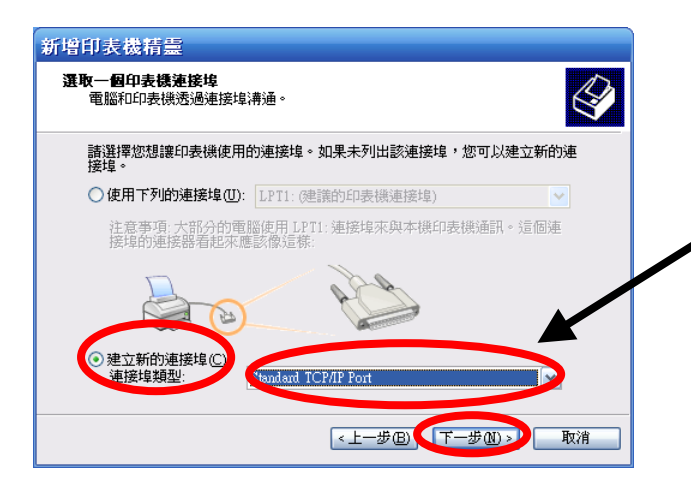

## 7.

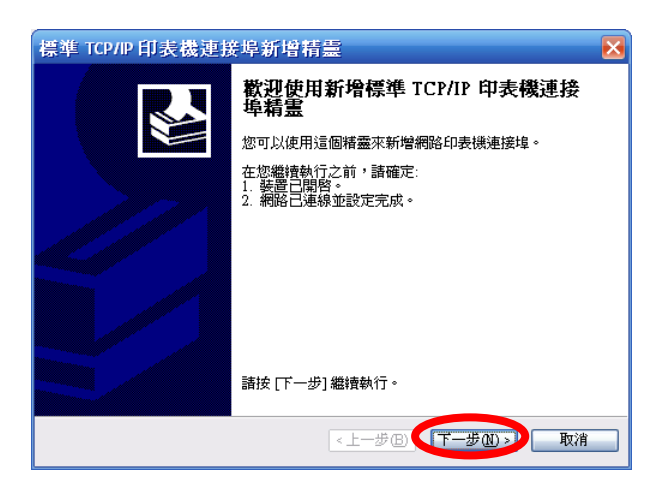

## 8.

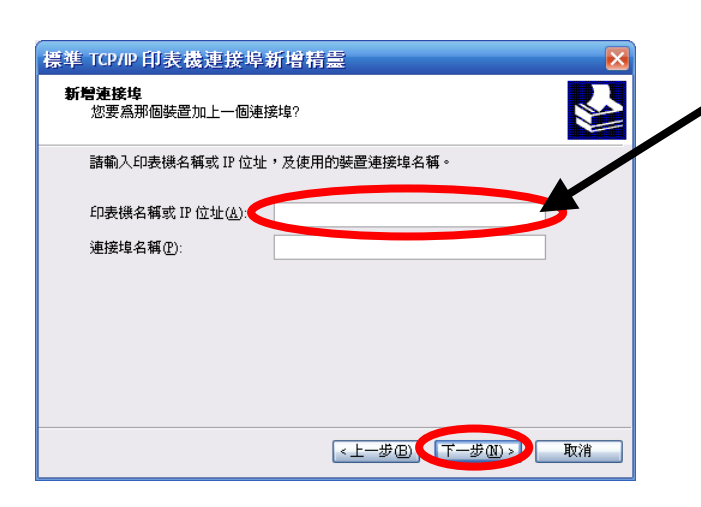

請輸入印表機之 IP,如下表所示。 例如:192.168.1.

請選擇 Standard TCP/IP Port

| 處室    | 印表機型號                   | IP            |
|-------|-------------------------|---------------|
| 教務處   | Canon iR3570(教務處一)      | 192.168.1.36  |
| 教務處   | Canon iR3570(教務處一)      | 192.168.1.35  |
| 教務處   | Epson Stylus Photo 1290 | 192.168.1.22  |
| 教務處   | Hp LaserJet 5100tn      | 192.168.1.21  |
| 學務處   | Epson Stylus Photo 1290 | 192.168.1.24  |
| 學務處   | Hp LaserJet 5100tn      | 192.168.1.23  |
| 輔導室   | Hp LaserJet 5100tn      | 192.168.1.27  |
| 輔導室   | Hp DeskJet 1125c        | 192.168.1.28  |
| 總務處   | Hp LaserJet 5100Ps      | 192.168.1.25  |
| 總務處   | Epson AcuLaser c8600    | 192.168.1.39  |
| 圖書館   | Hp LaserJet 2430tn      | 192.168.3.7   |
| 圖書館   | Hp LaserJet 5100tn      | 192.168.3.2   |
| 一導辦公室 | Hp DeskJet 1180c        | 192.168.1.29  |
| 一導辦公室 | Hp LaserJet 5200tn      | 192.168.1.41  |
| 二導辦公室 | Hp DeskJet 1180c        | 192.168.1.33  |
| 三導辦公室 | Hp DeskJet 1180c        | 192.168.1.31  |
| 高中導師室 | Hp DeskJet 1180c        |               |
| 高中導師室 | Epson EPL-N2120         |               |
| 特教辦公室 | Hp LaserJet 5100tn      | 192.168.1.40  |
| 電腦教室一 | Hp Color LaserJet 3600n | 192.168.2.95  |
| 電腦教室二 | Hp Color LaserJet 3600n | 192.168.2.195 |

9.

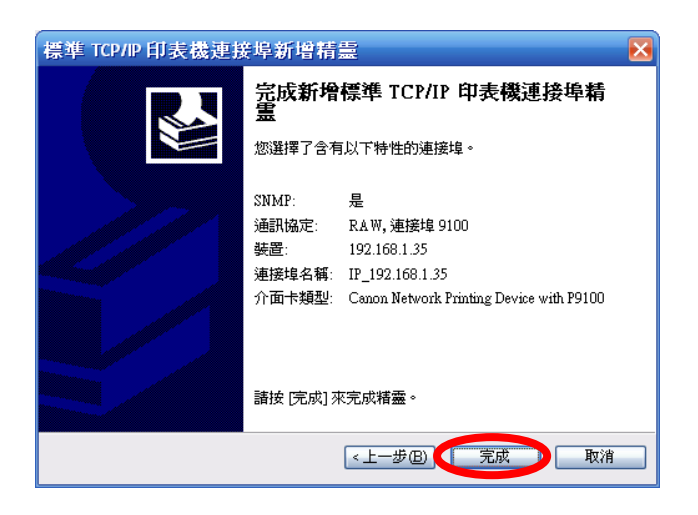

10. 請選擇印表機之廠牌以及型號。---下一步

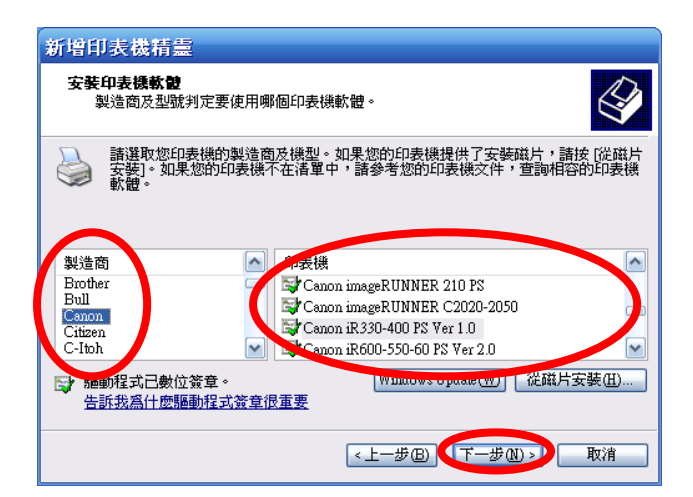

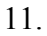

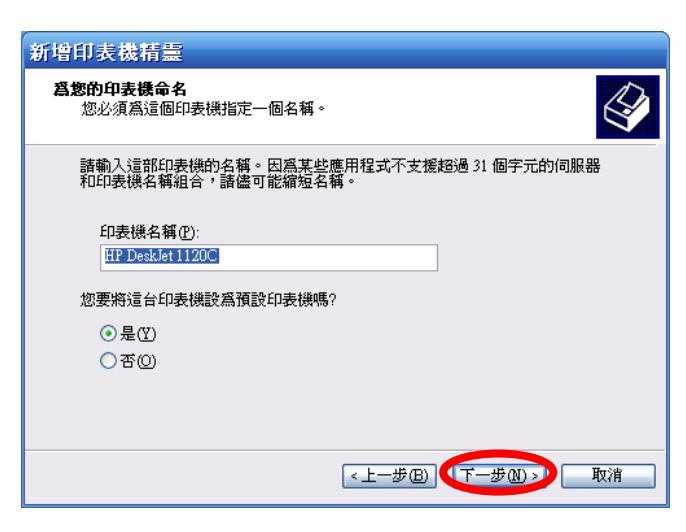

12.

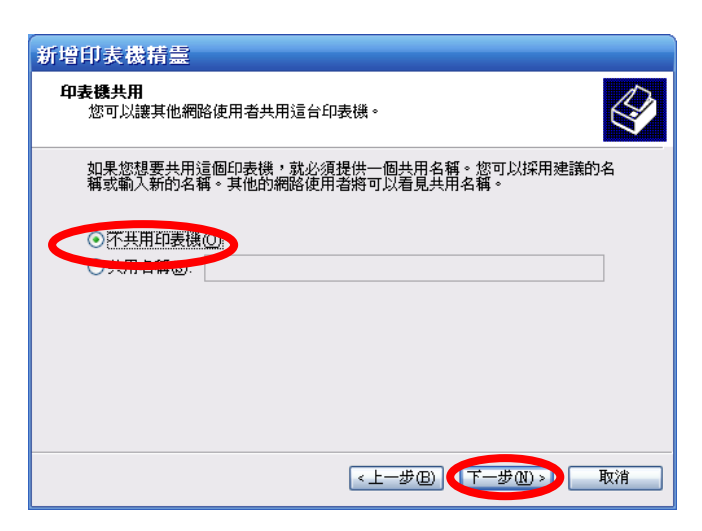

13.

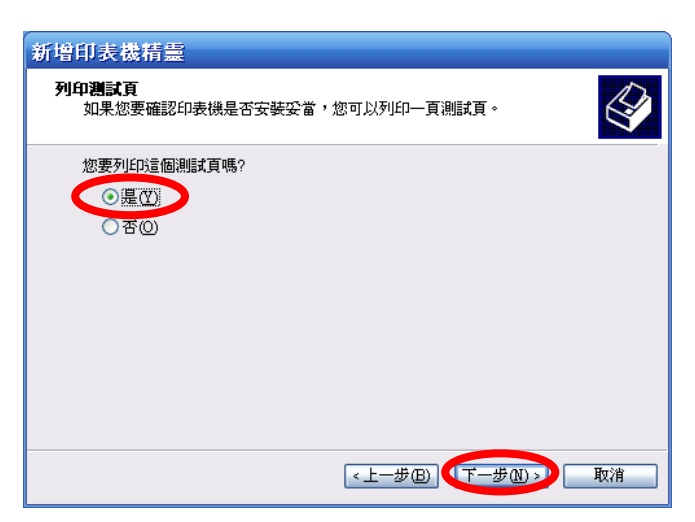

14.

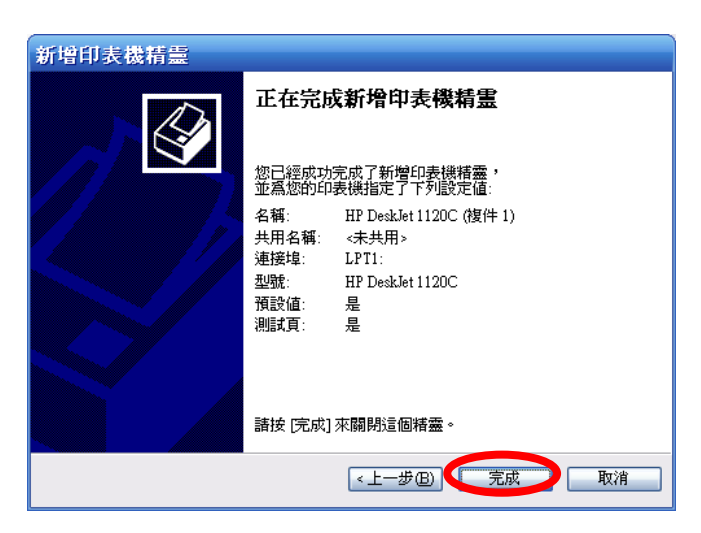